## Popis základní obrazovky Evidence

Ĉ

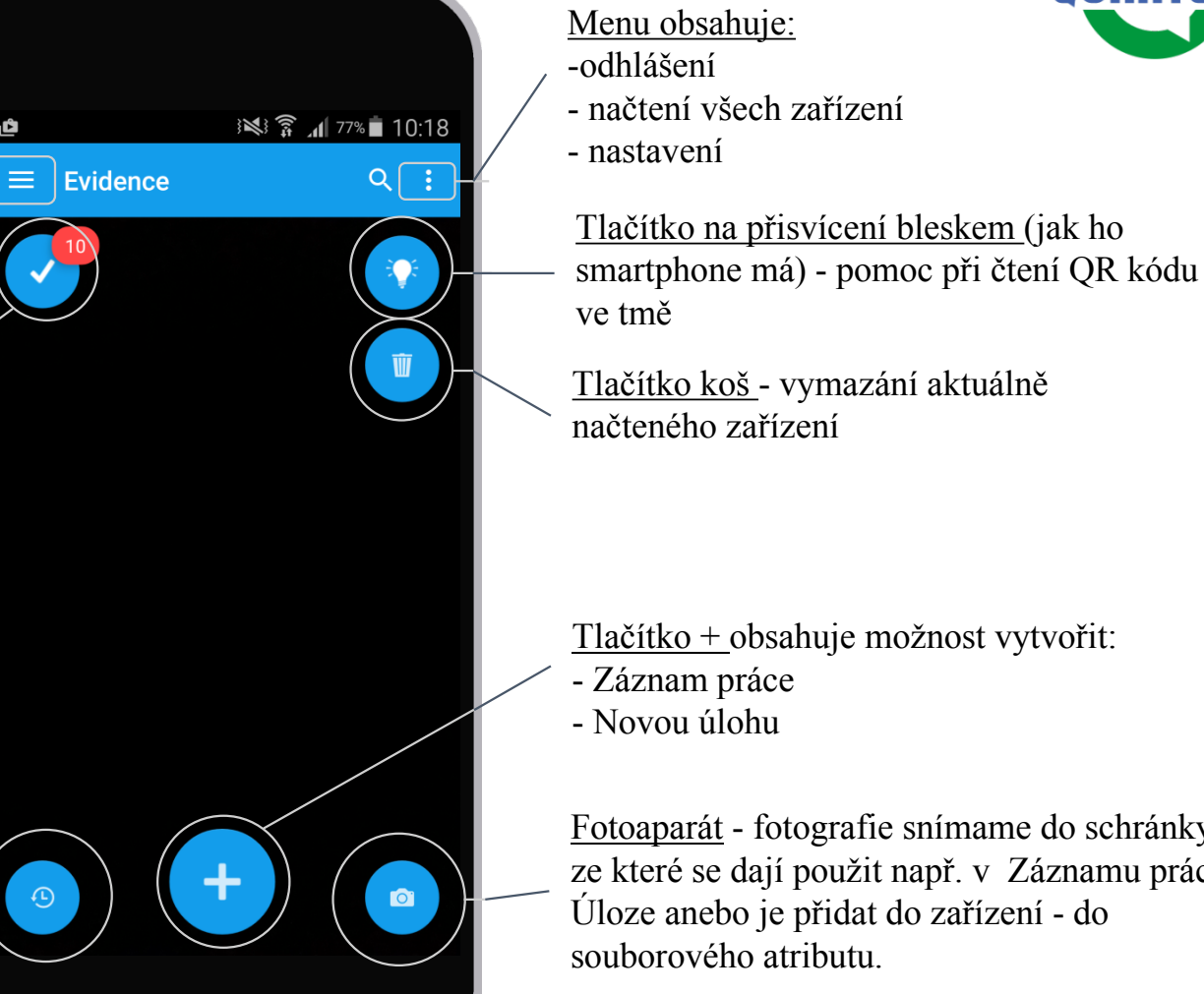

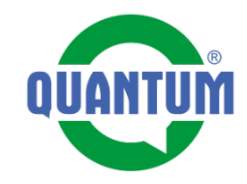

Menu základních funkcí:

-Záznam práce

-Poslání

-Vymazání

-Schránka sdílených souborů pro Evidence -Odeslané položky

Seznam úloh - po přihlášení se do eDocu Evidence se zobrazí tlačítko s počtem úloh (v tomto případě má užívatel 10 otevřených úloh)

Historie načtených zařízení v aplikaci Evidence, po stlačení tlačítka se dostáváme do seznamu posledních načtenýh zařízení.

Fotoaparát - fotografie snímame do schránky, ze které se dají použit např. v Záznamu práce, Úloze anebo je přidat do zařízení - do souborového atributu.

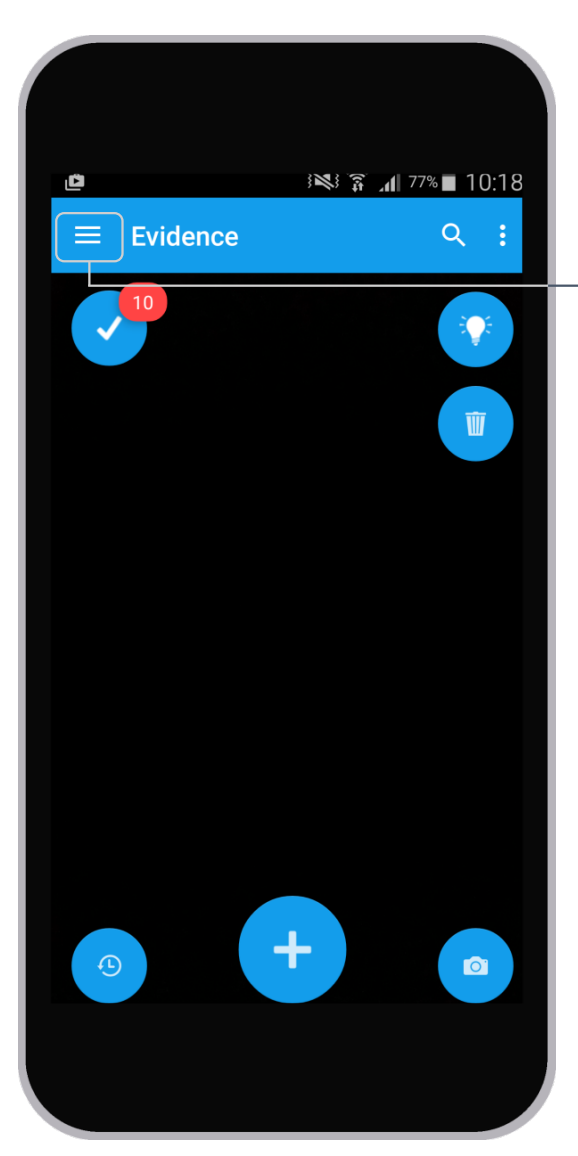

## Menu základních funkcí

Nabídka dílčích informací

Schránka souborů

Záznamy práce >

Odeslané položky

Seznam posledně načtených elementů

**Subelementy** - zařízení, ktéré jsou v hierarchií pod načteným elementem - další dílčí informace.

**Schránka** souborů slouží na sesdílení si souborů ze smartfónu do Evidence, a tyto je potom možné přidávat do Záznamů práce a úloh.

**Záznamy práce** - seznam vytvořených záznamů práce, které můžou být odeslané nebo čekat na odeslání (offline vytvoření záznamů práce).

**Odeslané položky** - přehled odeslaných kontrolních seznamů - na tomto místě se ukládají vytvořené kontrolní seznamy. Dají se zkontrolovat, změnit hodnotu a potvrdit odeslání..

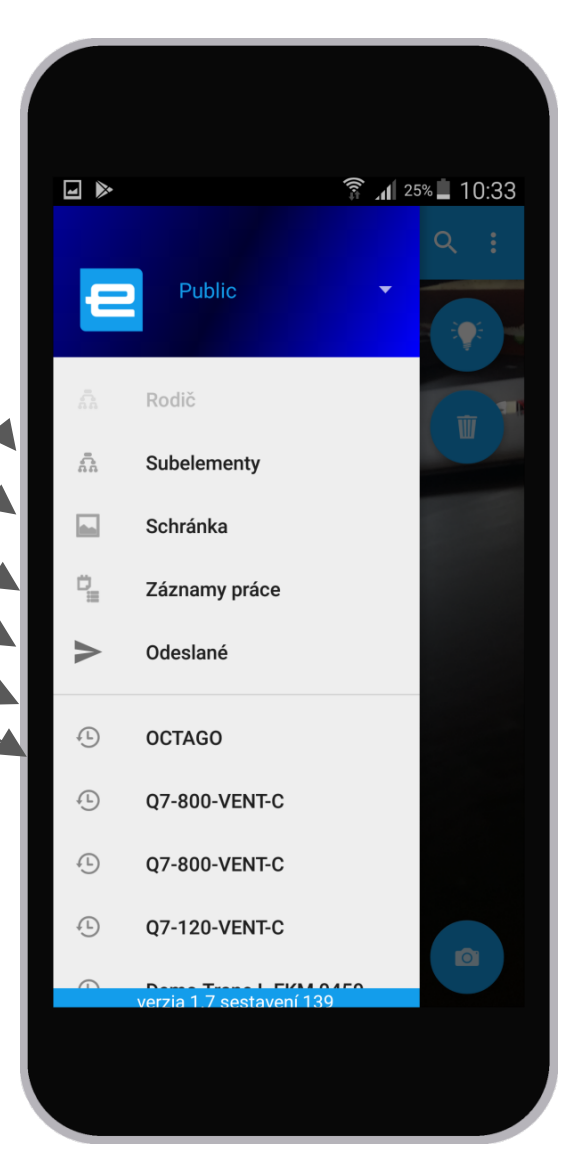

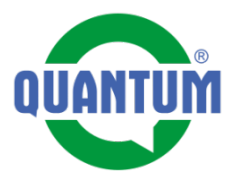